# How to send broadcast messages to all users in Cisco CloudCenter?

### Contents

Introduction How to send broadcast messages to all users in Cisco CloudCenter?

### Introduction

This document describes how to send broadcast messages to all the tenants/users that use Cisco CloudCenter.

## How to send broadcast messages to all users in Cisco CloudCenter?

This can be quickly achieved by these steps:

1. Login to the super admin user/osmosix admin user with default username/password set by Cisco CloudCenter.

2. Navigate to **System Broadcast** and click on **Add new** button in order to create a broadcast message.

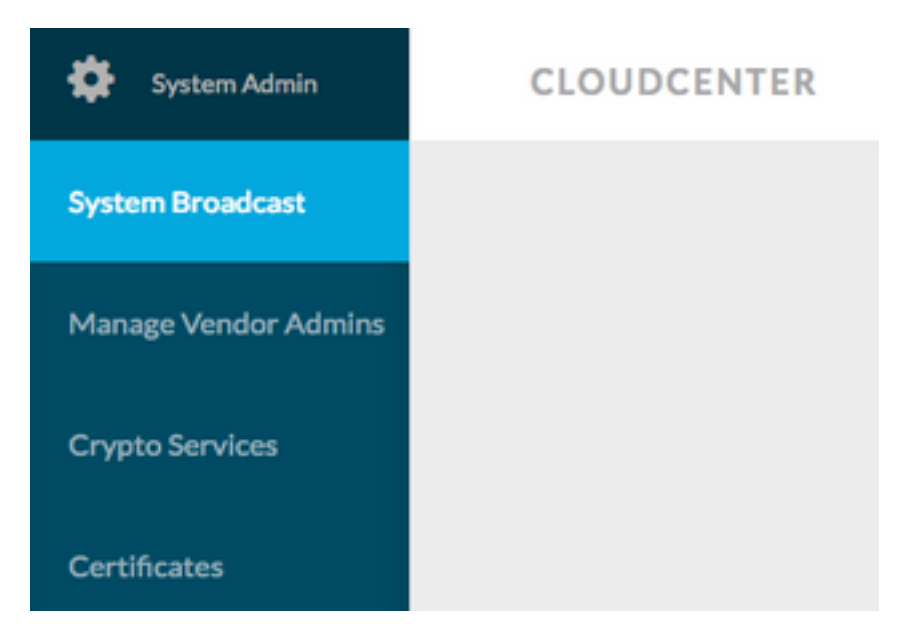

3. Fill the form with the required information.

#### Add New Message

| Timezone       | (GMT-05:00) Eastern Time (                               |  |
|----------------|----------------------------------------------------------|--|
| Start on       | 10/12/201 <sup>at</sup> 3:40 PM O                        |  |
| End on         | 10/13/201 <sup>at</sup> 3:40 PM Ø                        |  |
| 🕜 Display star | rt and end times to user?                                |  |
| Description    | Maintenance between 13 OCT 2017 9:00 AM to 11:00 AM EST. |  |
|                | Requested to not deploy instance during the<br>period.   |  |

4. Save the new message form. The newly created form would look similar to this image.

| System Broadcast Messages |                                          |                    |                    |                                                                  |  |  |  |
|---------------------------|------------------------------------------|--------------------|--------------------|------------------------------------------------------------------|--|--|--|
|                           | Title                                    | Start              | End                | Description                                                      |  |  |  |
|                           | Server Maintenance                       | 10/12/2017 3:40 PM | 10/13/2017 3:40 PM | CloudCenter Manager CCM 1 will be down for Maintenance between t |  |  |  |
|                           | fou have created 1 message. Add another? |                    |                    |                                                                  |  |  |  |

5. Login to any user and verify if you get the broadcast message as shown in this image.

|   | Server Maintenance October 12-13, 3:40p-3:40p EST: CloudCenter Manager CCM 1 will be down for Maintenance between 13 OCT 2017 9:00 AM to 11:00 AM EST. Requested to not deploy instance during the period. |
|---|----------------------------------------------------------------------------------------------------|
| 0 | CLOUDCENTER                                                                                                    |
|   |                                                                                                    |